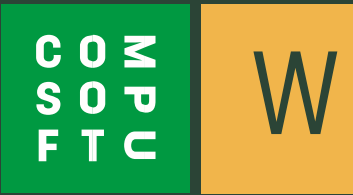

PURUS

Här kommer en kort manual över hur du ritar in <u>**Purus**</u> stänkpanel i Winner Design.

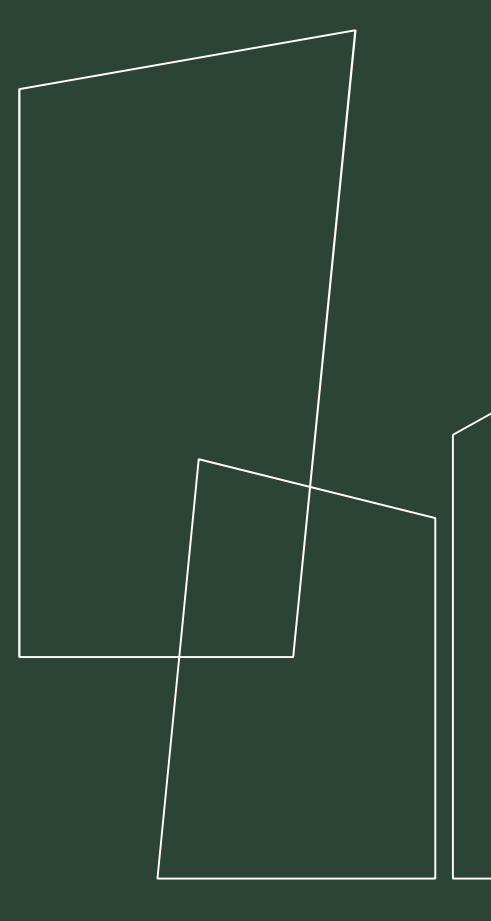

# Steg 1 – Placera markören

En stänkpanel är ett eget ritobjekt, vilket betyder att du ritar in stänkpanelen från "Möbleringsmodus" i Winner Design med hjälp utav markören.

Se nedan för exempel;

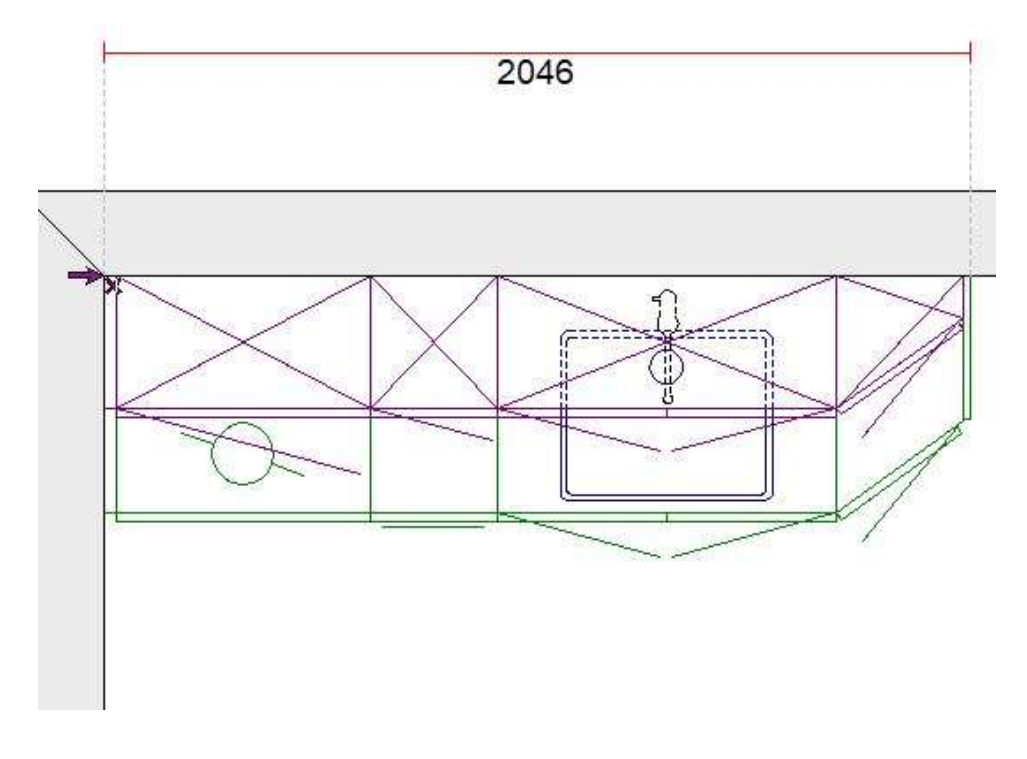

### Steg 2 – Välj katalog

Välj Purus senaste katalog under objektsfliken. Högerklicka i kodfältet och välj "Stänkpanel".

Se nedan för exempel;

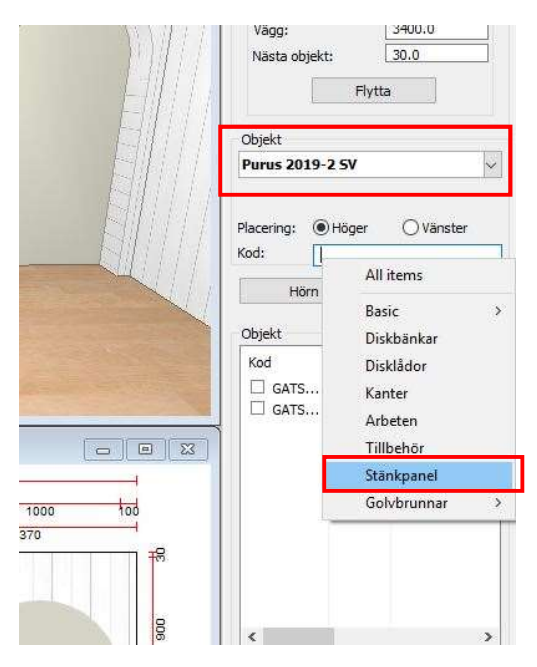

### Steg 3 - Parameter

Välj sedan längden som krävs för din stänkpanel under alla koder som finns.

#### Se nedan för exempel;

| Hjälp                                                                                            |                          | Centrera objekt | ОК | Avbryt |
|--------------------------------------------------------------------------------------------------|--------------------------|-----------------|----|--------|
| Stänkpanel 12mm längd <mark>2100 H</mark> öjd <520 mm<br>Stänkpanel 12mm längd 2200 Höjd <520 mm | SP 210/520<br>SP 220/520 | v               |    |        |
| Stänkpanel 12mm längd 2000 Höjd <520 mm                                                          | SP200/520                |                 |    |        |
| Stankpanel 12mm langd 1900 Hojd <520 mm                                                          | SP 190/520               |                 |    |        |

**KOM IHÅG**. Behöver du exempelvis en stänkpanel som är 2046 mm. Välj då stänkpanel 2100 mm och ändra parameter på bredd. Ligger din önskade längd mittemellan någon av alla koder, välj den högre och sänk din bredd, för att få rätt pris på din stänkpanel.

#### Se nedan för exempel;

|          |                 | THE                                             |
|----------|-----------------|-------------------------------------------------|
|          |                 | l lilat överskrivning av min/max registreringar |
| arameter | Text            | Värd                                            |
|          | Bredd (-> 2100) | 2100,1                                          |
|          | Höjd (-> 520)   | 520.                                            |
|          | Dekor           |                                                 |
|          |                 |                                                 |
|          |                 |                                                 |
|          |                 |                                                 |
|          |                 |                                                 |
|          |                 | 204                                             |
|          |                 | 201                                             |

**KOM IHÅG.** Behöver du ha en högre höjd än 520. Måste du bocka i "Tillåt överskrivning av min/max registreringar". Sedan har du möjlighet att fylla i vilken höjd du önskar. Glöm då inte kontakta Purus för offert på din specialstänkpanel.

Se nedan för exempel;

|           |       | Tillåt överskrivning av min/max registreringar 🗹 |  |
|-----------|-------|--------------------------------------------------|--|
| Parameter | Text  | Värde                                            |  |
|           | Bredd | 2046.00                                          |  |
|           | Höjd  | 520.00                                           |  |
|           | Dekor | A                                                |  |
|           |       | 520.00                                           |  |
|           |       | OK Avbryt Hiälp                                  |  |

### Steg 4 – Välj modell

När du ställt in rätt parametrar för din stänkpanel och klickar **"OK".** Så får du upp frågan om vilken modell du vill ha på din stänkpanel. Välj önskad modell utav alla dem 8, och klicka **"OK".** 

Se nedan för exempel;

| Producent:   | Purge 2019-2 SV                                                                        |  |
|--------------|----------------------------------------------------------------------------------------|--|
| roduktgrupp: | Stänkoanel                                                                             |  |
|              | ☐ Föreslå modell/utförande                                                             |  |
| lodell:      | Stänkpanel > ~                                                                         |  |
|              | Visa priser                                                                            |  |
| Itförande    | Rostfri Slipad > 🗸                                                                     |  |
|              | Rostfri Slipad ><br>Rostfri Antik ><br>Brons Slipad ><br>Guld Antik ><br>Guld Slipad > |  |
|              | Svart Antik > Isolitation<br>Svart Slipad >                                            |  |
|              |                                                                                        |  |
|              |                                                                                        |  |

# Steg 5 – Höjdposition

När du valt önskad modell klickar du "OK" och då får du frågan av programmet vilken höjdposition stänkpanelen ska stå på. Här är det förinställt så att stänkpanelen ska stå på bänkskivan.

Se nedan för exempel;

| ) På bänkski    | iva, (Upp) |   |
|-----------------|------------|---|
| Höjd:           | 900.0      |   |
| ) Väggskåp,     | (Upp)      |   |
| Höjd:           | 1470.0     |   |
| Annan           |            |   |
| Höjdtyper       |            |   |
| 0.0             | På golv    | × |
| overent i       | 0.0        |   |
| CONTRACTOR OF T | 0.0        |   |

# Steg 6 – Resultat

När du gjort samtliga steg i den här manualen, så är stänkpanelen placerad och har du inte ändrat höjd på objektet har du också fått med priset på panelen i din offert.

Se nedan för resultat;

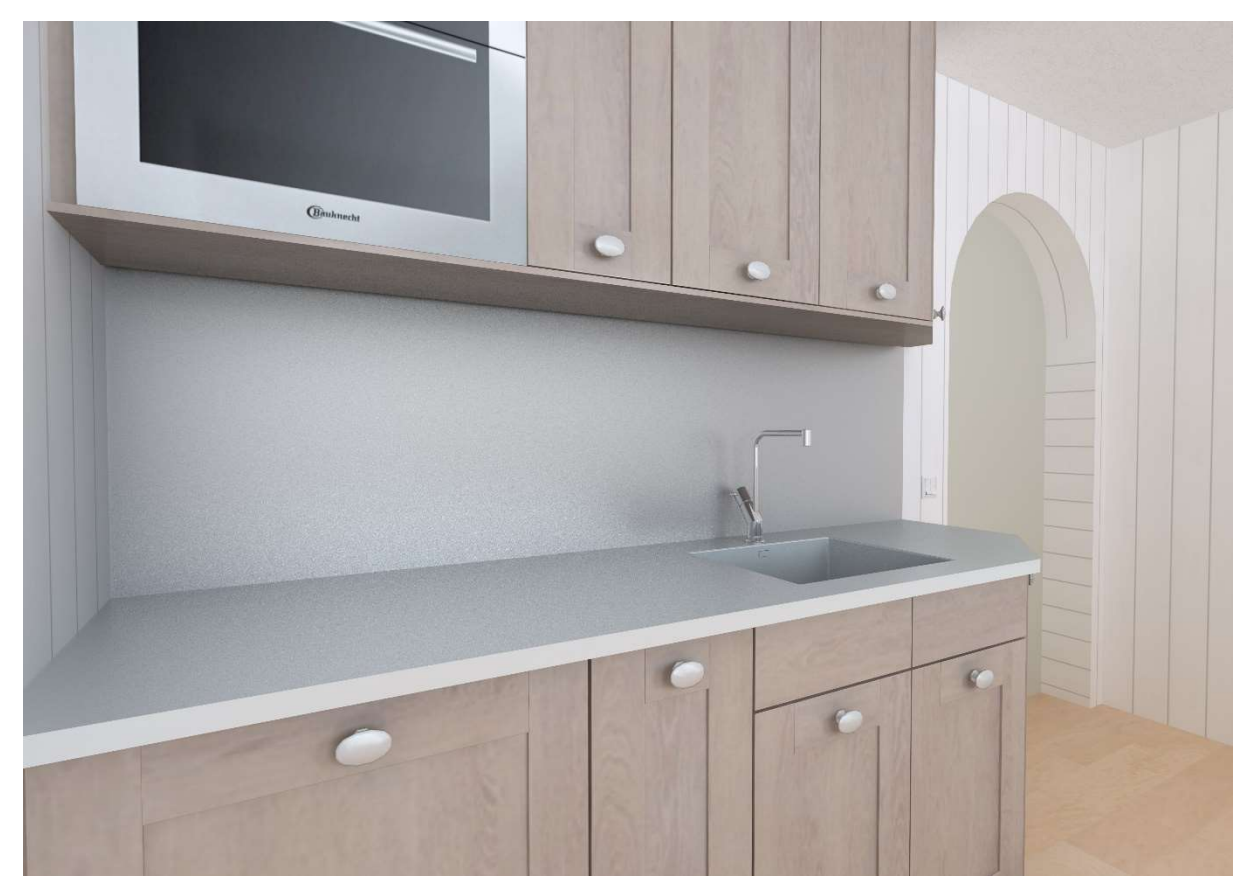

Såhär enkelt är det att rita stänkpanel med Purus i Winner  ${\sf Design} \odot$ 

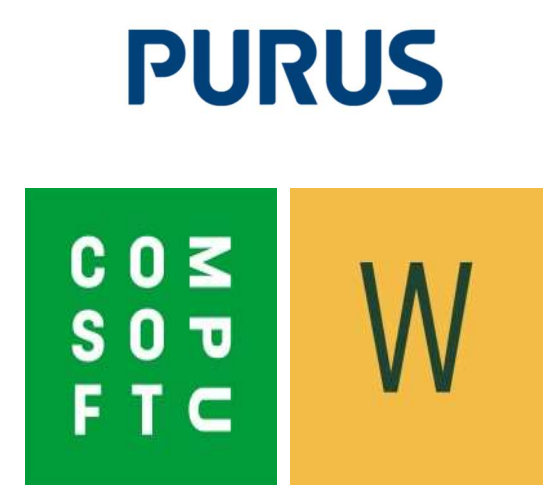